巧为WinXP文件夹图标添加详细提示信息 PDF转换可能丢失 图片或格式,建议阅读原文

https://www.100test.com/kao\_ti2020/277/2021\_2022\_\_E5\_B7\_A7\_ E4\_B8\_BAWinX\_c100\_277309.htm 在Windows XP中,当我们将 鼠标指针移到一个文件夹上方停留片刻,就会弹出一个提示 信息,信息中包含该文件夹的大小、文件夹中列在前面的文 件夹及文件名称。其实除了让它显示这些基本信息之外,我 们还可以为文件夹添加更为详细的说明文字。例如,如果某 个文件夹非常重要,你又不希望自己或他人不小心误删造成 不必要的损失,那么就可以在这个弹出信息中加上自己的警 告。添加详细信息可以通过在该文件夹中创建一

个Desktop.ini文件来实现,而为了创建这样一个文件,我们可 以先为文件夹指定一个特定的图标,这样一来,不但可以添 加详细提示信息,还可以使文件夹图标更醒目,从而引起操 作者的注意。下面是具体操作步骤。1.在想要添加详细提示 信息的文件夹上单击右键,然后从弹出菜单中选择"属性" 。 2.在"属性"对话框中,选择"自定义"选项卡,然后单 击"更改图标"按钮。 3.在"更改图标"对话框中,选择一 个自己喜欢的图标,并单击"确定"按钮。4.在"属性"对 话框中,单击"确定"按钮。5.打开文件夹,这时你会看到 已经有一个Desktop.ini文件,双击打开文件。默认情况下,该 文件是用记事本打开的。 6.用记事本打开该文件后,在其中 加入InfoTip=,然后在=号后面加上提示信息即可,例如如 图1所示的警告信息。图17.选择菜单命令"文件|保存",关 闭记事本。当我们再次将鼠标移动到该文件夹上方并停留片 刻,就会看到新增加的提示信息了,如图2所示。图2 100Test

下载频道开通,各类考试题目直接下载。详细请访问 www.100test.com